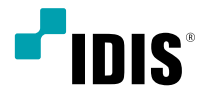

# DirectCX 카메라

사용설명서

TC-V5211X

# 본 설명서를 읽기 전에

본 설명서는 ㈜아이디스의 카메라운영을 위한 기본 설명서입니다. 본 기기를 처음 대하는 사용자는 물론, 이전에 동급의 장비를 많이 다루어 본 사용자라도 사용 전에는 반드시 본 설명서의 내용을 읽어 본 뒤 설명서 내의 주의 사항에 유의하여 제품을 다루는 것이 좋으며, 안전상의 경고 및 주의사항은 제품을 올바르게 사용하여 위험이나 재산상의 피해를 막기 위한 내용으로 반드시 지켜주시기 바랍니다. 읽으신 후에는 반드시 언제라도 볼 수 있는 곳에 보관해 주세요.

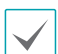

• 규격품 이외의 제품을 사용하여 발생된 손상과 설명서 사용방법을 지키지 않고 제품을 손상시켰을 경우에는 당사에서 책임지지 않으므로 주의하여 주세요.

- 카메라를 처음 사용해 보거나, 사용이 익숙하지 않은 사용자는 설치하거나 사용하는 중에 반드시 구입처로 문의하여 전문 기술자의 도움을 받을 것을 권장합니다.
- 시스템의 기능 확장성이나 고장수리를 위해 시스템을 분해할 경우에는 반드시 구입처로 문의하여 전문가의 도움을 받아야 합니다.
- 본 기기는 업무용으로 전자파적합등록을 한 기기이오니 판매자 또는 사용자는 이 점을 주의하시기 바라며, 만약 잘못 판매 또는 구입하였을 때에는 가정용으로 교환하시기 바랍니다.

## 안전을 위한 주의 사항 표기

| 아이콘 | 표기 | 의미                                               |
|-----|----|--------------------------------------------------|
|     | 경고 | 지시사항을 위반할 경우 사람이 사망하거나 중상을 입을 가능성이 있는 심각한 내용입니다. |
|     | 주의 | 지시사항을 위반할 경우 사람이 부상을 입거나 물적 손해 발생이 예상되는 내용입니다.   |

## 본문 표기

| 아이콘          | 표기 | 의미                                 |  |
|--------------|----|------------------------------------|--|
|              | 주의 | 기능 동작과 관련된 내용으로 반드시 알아두어야 할 내용입니다. |  |
| $\checkmark$ | 참고 | 기능 동작에 도움이 되는 내용입니다.               |  |

#### 저작권

ⓒ 2020 (주)아이디스

본 설명서의 저작권은 (주)아이디스에 있습니다.

(주)아이디스의 사전 허가 없이 설명서 내용의 일부 또는 전부를 무단 사용하거나 복제하는 것은 금지되어 있습니다. 본 설명서의 내용은 제품의 기능 향상 등을 이유로 예고 없이 변경될 수 있습니다.

#### 등록 상표

아이디스, IDIS는 아이디스의 등록상표입니다.

이 외의 회사명이나 제품명은 해당 회사 소유의 등록상표입니다.

본 문서에 수록된 정보의 완결성과 정확성을 검증하기 위해 최대한 노력하였으나 이에 대해 보증하지는 않습니다. 본 문서의 사용 결과에 따른 책임은 전적으로 사용자에게 있습니다. 본 문서에 포함된 정보는 사전 통보 없이 변경될 수 있습니다.

# 안전을 위한 주의사항

제품을 올바르게 사용하여 위험이나 재산상의 피해를 미리 막기 위한 내용이므로 반드시 지켜 주시기 바랍니다.

- ・제품 운반 또는 설치 시 충격을 가하지 마세요.
- 진동이나 충격이 있는 곳에 설치하지 마세요. 고장의 원인이 됩니다.
- ·제품 동작 중에는 제품을 움직이거나 이동시키지 마세요.
- 청소를 할 때는 전원을 차단한 후 반드시 마른 수건으로 닦아 주세요.
- 온도가 너무 높은 곳이나 낮은 곳, 습기가 많은 곳에 설치하지 마세요.

화재의 원인이 될 수 있습니다.

• 제품을 물이 떨어지거나 튀는 곳에 방치시키지 말고, 꽃병처럼 물이 들어있는 것을 제품 위에 올려 놓지 마세요.

화재, 감전, 상해의 원인이 됩니다.

• 전원 플러그 부분을 잡아 당겨 빼거나 젖은 손으로 만지지 마세요.

전원 케이블 위에 무거운 물건을 두지 마세요.

파손된 전원 케이블을 사용하는 경우 화재 및 감전의 위험이 있습니다.

- 예기치 않은 정전으로 인한 제품의 손상을 방지하기 위해서 UPS (Uninterruptible Power Supply, 무정전 전원공급장치)의 설치를 권장합니다. 관련 내용은 UPS 대리점에 문의하십시오.
- 본 기기 내부에는 감전 위험 부위가 있으므로 임의로 뚜껑을 열지 마세요.
- ・ 벽이나 천장 등에 설치 시 안전하고 확실하게 고정하고 적정 온도를 유지하세요.
   공기의 순환이 없는 밀폐된 공간에 설치할 경우 화재의 원인이 될 수 있습니다.
- 고장 및 감전의 위험이 있는 온도 변화가 심한 곳이나 습기가 많은 곳을 피하고, 접지되지 않은 전원 확장 케이블, 피복이 벗겨진 전원 케이블을 사용하지 마세요.
- 천둥, 번개가 잦은 지역에서는 낙뢰 보호기의 사용을 권장합니다.
- 본 기기에서 이상한 냄새나 연기가 나면 즉시 전원 스위치를 차단하고 ㈜아이디스 CS팀 또는 구입처로 연락하세요.

Ì

| 제1장 - 메뉴 설정 | 6  |
|-------------|----|
| 렌즈          | 6  |
| MOTORIZED   | 7  |
| 노출 조정       | 7  |
| 화이트 밸런스     |    |
| 역광 보정       | 9  |
| 주야간모드 설정    | 11 |
| 노이즈 제거      |    |
| 영상 보정       |    |
| 움직임 감지      | 14 |
| 시스템         | 15 |
| 저장&종료       |    |

## 제1장 - 메뉴 설정

메뉴 설정은 본 제품에 포함되어 있는 OSD 버튼을 사용하여 변경합니다.

1 OSD 버튼을 누르면 모니터에 메뉴 창이 보입니다.

|                 | 메뉴      |
|-----------------|---------|
| <mark>렌즈</mark> | 셔티모드 ₊∔ |
| 노출조정            | ↓↓      |
| 화트밸런스           | 자동      |
| 역광보정            | 미사용     |
| 주야간모드설정         | 자동 ₊↓   |
| 노이즈제거           | 중간      |
| 영상보임거           | ↓↓      |
| 위스템             | 미사용     |
| 저장용종료           | ↓↓      |

- 2 UP 또는 DOWN 버튼을 사용하여 위, 아래로 이동할 수 있습니다. 선택된 항목은 노란색으로 표시됩니다. 선택을 하려면 OSD 버튼을 누릅니다.
- 3 L 또는 R 버튼을 누르면 선택 가능한 옵션이 표시됩니다. 원하는 값이 표시될 때까지 L 또는 R 버튼을 누른 후, 적용하려면 OSD 버튼을 누르세요. ◀ 가 있는 항목은 OSD 버튼을 눌러 하위 메뉴로 이동할 수 있습니다.
- 4 메뉴를 빠져 나오려면 저장&종료를 선택한 후 OSD 버튼을 누릅니다.
  - ✓ 진한 회색 항목은 메뉴 설정 상태에 따라 사용할 수 없는 항목입니다.

#### 렌즈

- 1 메뉴 설정 화면이 표시되면 UP 또는 DOWN 버튼을 사용하여 렌즈 항목이 노란색으로 표시되도록 합니다.
- 2 OSD 버튼을 눌러 셔터모드를 선택합니다.

|                 | 메뉴     |
|-----------------|--------|
| <mark>렌즈</mark> | 셔터모드₄∔ |
| 노출조정            | ↓↓     |
| 화이트밸런스          | 자동     |
| 역광보정            | 미사용    |
| 주야간모드설정         | 자동↓↓   |
| 노이즈제거           | 중간     |
| 영상보정            | ↓↓     |
| 움직임감지           | 미사용    |
| 시장용종료           | ↓↓     |

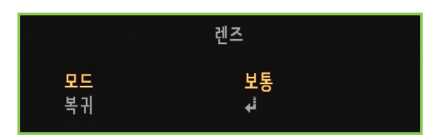

• 셔터모드: 모드에서 설치 환경에 따라 보통, 잔상제거를 선택할 수 있습니다.

✔ 광역역광보정 동작 시, 렌즈 기능이 동작하지 않습니다.

#### 노출 조정

- 1 메뉴 설정 화면이 표시되면 UP 또는 DOWN 버튼을 사용하여 노출조정 항목이 노란색으로 표시되도록 합니다.
- 2 OSD 버튼을 눌러 노출조정 하위 메뉴로 이동합니다.

|                                                                                           | 메뉴                                                              |
|-------------------------------------------------------------------------------------------|-----------------------------------------------------------------|
| 렌즈<br>노 <b>출조정</b><br>화이트밸런스<br>역광보정<br>주야간모드설정<br>노이즈제거<br>영상보정<br>움직임감지<br>시스템<br>저장&종료 | 셔터모드+<br>+<br>자동<br>미사용<br>자동+<br>다<br>중간<br>+<br>+<br>미사용<br>+ |

|                   | 노출조정           |
|-------------------|----------------|
| <mark>밝기조정</mark> | 10 խատափատով   |
| 셔터                | 자동             |
| <b>SENS-UP</b>    | 미사용            |
| 게인                | 10 խատատով     |
| 복귀                | ≁ <sup>i</sup> |

- 밝기 조정: 밝기를 조정할 수 있습니다. (0~20)
- 셔터: 자동, 수동, 플리커 중 하나를 선택하여 셔터 속도를 조정합니다.

 $\checkmark$ 

- **수동** 모드는 셔터 속도를 1/30~1/30,000으로 조정할 수 있습니다.
- 수동, 플리커 설정 시 역광보정 메뉴의 광역역광보정 모드는 작동되지 않습니다.
- SENS-UP: 야간이나 어두운 조명 환경에서 자동으로 어두운 정도를 감지하여 밝은 화면을 보여줍니다. (미사용~x32)
  - 수동 셔터 사용 시 SENS-UP은 작동되지 않습니다.
  - 역광보정 메뉴의 광역역광보정 모드 사용 시 SENS-UP은 작동되지 않습니다.
- 게인: 게인 단위가 높을수록 화면이 밝아지지만, 화면의 노이즈도 많아집니다. (0~10)

#### 화이트 밸런스

화면의 색상 조정이 필요한 경우 **화이트 밸런스**를 사용할 수 있습니다.

- 1 메뉴 설정 화면이 표시되면 UP 또는 DOWN 버튼을 사용하여 화이트 밸런스 항목이 노란색으로 표시되도록 합니다.
- 2 L 또는 R 버튼을 눌러 사용할 모드를 선택하고 OSD 버튼을 누릅니다.

|                                                                                   | 메뉴                                                                 |
|-----------------------------------------------------------------------------------|--------------------------------------------------------------------|
| 렌즈<br>노출 조정<br>화이트밸런스<br>역광보정<br>주야간모드설정<br>도이즈제거<br>영상보경<br>움스템<br>유스템<br>저장& 종료 | 셔터모드 ♣∔<br>♣↓<br><b>자동</b><br>미사용<br>작동↓↓<br>중간<br>♣↓<br>미사용<br>♣↓ |

- 자동: 주변 환경에 따라 색이 자동으로 바뀌는 기능입니다.
- **자동확장: 자동** 모드 보다 더 넓은 범위의 색온도에서 주변 환경에 맞는 색을 찾는 기능입니다.
- AWC-SET: 현재 조명 환경에서 가장 좋은 상태를 찾기 위해 카메라에 흰색 종이를 비춘 뒤, 3초간 OSD 버튼을 누릅니다. **푸싱** 메시지가 표시되면서 설정이 완료됩니다. 환경이 바뀌면 다시 조정해야 합니다.
- 수동: 색 온도에서 적합한 색온도를 정한 뒤 화면에
   보이는 피사체의 색 변화를 보면서 각각 청색과 적색
   값을 조정합니다.

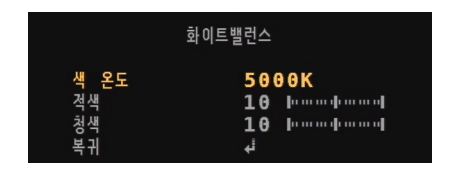

- 색 온도: 색 온도를 설정할 수 있습니다. (3000K/5000K/8000K)
- 적색: 0~20으로 적용시킬 수 있습니다.
- 청색: 0~20으로 적용시킬 수 있습니다.

아래와 같은 조건에서는 **화이트 밸런스**가 제대로 ▲ 작동하지 않을 수 있습니다. 이 경우 **자동확장** 모드를 선택하세요

- 피사체의 주변 환경이 매우 높은 색온도를 가질 경우 (예: 맑은 하늘, 해질녘)
- 피사체의 주변 환경이 어두울 경우
- 카메라가 형광등을 직접 향하거나 조명 변화가 심한 곳에 설치될 경우

#### 역광 보정

역광 환경에서 HLC, BLC, ACE, 광역역광보정 중 선택하여 사용할 수 있습니다.

- 1 메뉴 설정 화면이 표시되면 UP 또는 DOWN 버튼을 사용하여 역광 보정 항목이 노란색으로 표시되도록 합니다.
- 2 L 또는 R 버튼을 눌러 사용할 모드를 선택하고 OSD 버튼을 누릅니다.

|                                                                                               | 메뉴                                                          |
|-----------------------------------------------------------------------------------------------|-------------------------------------------------------------|
| 렌츠<br>노출조정<br>화이트밸런스<br>역 <del>광보경</del><br>주야간모드설정<br>노이즈제거<br>영상보정<br>움직임감지<br>시스템<br>저장&종료 | 셔터모드 ₊∔<br>↓↓<br>자동<br>미사용<br>자동↓↓<br>중간<br>↓↓<br>미사용<br>↓↓ |

• 미사용: 기능을 정지시킵니다.

• HLC: 어두운 주차장 입구 혹은 야간 주유소 입구에서 자동차 헤드라이트가 강하게 비출 때 직접 영역을 설정하여 헤드라이트만 차단하여 차량 번호판을 식별할 수 있습니다.

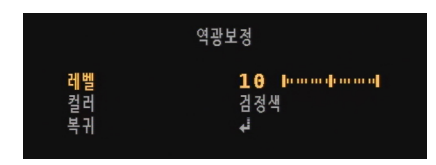

- 레벨: 빛에 의한 포화 영역의 범위를 조정합니다.
- 컬러: 포화 영역에 칠해질 색을 선택합니다. (검정색/ 흰색/노란색/청록색/녹색/심홍색/빨간색/파란색)

• BLC: 피사체가 심한 역광 환경에 있어도 기존 카메라의 역광 보정 기능과 달리 피사체의 배경을 뚜렷하게 볼 수 있습니다. 카메라가 설치된 환경에 맞게 사용자가 직접 원하는 영역을 설정하여 설정된 영역을 뚜렷하게 볼 수 있습니다.

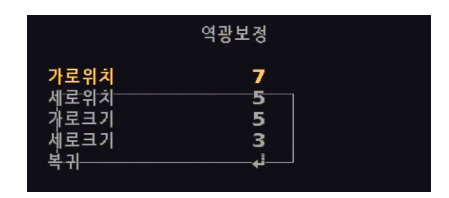

- **가로 위치**: BLC 영역의 가로 위치를 조정합니다. (0~19)
- 세로 위치: BLC 영역의 세로 위치를 조정합니다. (0~18)
- **가로 크기**: BLC 영역의 가로 크기를 조정합니다. (0~19)
- 세로 크기: BLC 영역의 세로 크기를 조정합니다. (0~18)

 $\checkmark$ 

영역 조정 최대값은 해상도에 따라 변경될 수 있습니다.

• ACE: 강한 역광에도 대비를 조절할 수 있습니다. (미사용/낮음/중간/높음)

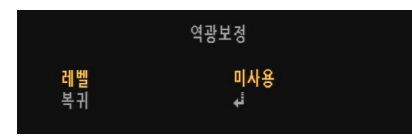

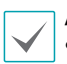

ACE는 영상보정 메뉴의 안개제거 사용 시 작동되지 않습니다. • 광역역광보정: 역광으로 인해 사물이 분별이 안되고 어둡게 보이는 상황에서 생생하고 뚜렷한 화질을 볼 수 있습니다.

✓ 광역역광보정 동작 시, 렌즈 기능이 동작하지 않습니다.

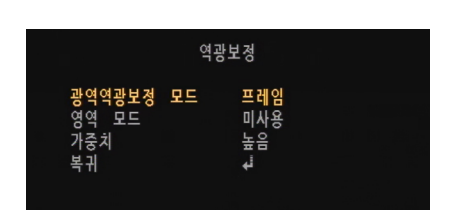

- 광역역광보정 모드: 광역역광보정 동작 방식을 선택합니다. (프레임/라인)
- 영역 모드: 선택 영역에 대하여 밝기를 낮춰 사물에
   대한 분별이 가능하도록 하는 기능입니다. 영역은 박스
   또는 폴리곤으로 설정할 수 있습니다.

#### 박스

선택 영역을 박스 형태로 설정합니다.

|                                                       | 영역 | 모드                                       |
|-------------------------------------------------------|----|------------------------------------------|
| 원도우 존<br>원도우 사용<br>가로위치<br>세로위치<br>가로크기<br>세로크기<br>복귀 |    | 0<br>사용<br>426<br>240<br>512<br>432<br>↓ |

- 윈도우 존: 적용할 박스를 선택합니다. (0~3)
- **윈도우 사용**: 박스 상태를 **사용/미사용**으로 설정할 수 있습니다.
- 가로 위치: 수평 시작 위치를 조정합니다. (0~1936)
- 세로 위치: 수직 시작 위치를 조정합니다. (0~1096)
- 가로 크기: 영역의 너비를 조정합니다.(0~1936)
- 세로 크기: 영역의 높이를 조정합니다. (0~1096)

✔ 영역 조정 최대값은 해상도에 따라 변경될 수 있습니다.

#### 폴리곤

선택 영역을 다각형 형태로 설정합니다. 네 개의 꼭짓점 위치를 조정하여 범위를 선택할 수 있습니다.

| a a    | 모드  |
|--------|-----|
| 원도우 존  | 0   |
| 원도우 사용 | 사용  |
| POS0-X | 426 |
| POS0-Y | 240 |
| POS1-X | 726 |
| POS1-Y | 240 |
| POS2-X | 426 |
| POS2-Y | 540 |
| POS3-X | 726 |
| POS3-Y | 540 |
| 복귀     | ₄   |

- 윈도우 존: 적용할 영역을 선택합니다. (0~3)
- 윈도우 사용: 영역 상태를 사용/미사용으로 설정할 수 있습니다.
- POSO-X: 좌측 상단의 꼭짓점 X 좌표를 조정합니다. (0 ~ 1931)
- POSO-Y: 좌측 상단의 꼭짓점 Y 좌표를 조정합니다. (0~1091)
- POS1-X: 우측 상단의 꼭짓점 X 좌표를 조정합니다. (5~1936)
- POS1-Y: 우측 상단의 꼭짓점 Y 좌표를 조정합니다. (0~1091)
- POS2-X: 좌측 하단의 꼭짓점 X 좌표를 조정합니다. (0~1931)
- POS2-Y: 좌측 하단의 꼭짓점 Y 좌표를 조정합니다. (5~1096)
- POS3-X: 우측 하단의 꼭짓점 X 좌표를 조정합니다. (5 ~ 1936)
- POS3-Y: 우측 하단의 꼭짓점 Y 좌표를 조정합니다.
   (5 ~ 1096)

 가중치: 가중치 레벨을 설정합니다. 레벨이 높아질수록 빛의 포화를 억제해 화면이 어두워집니다. (낮음/중간/ 높음)

#### 주야간모드 설정

**주야간모드 설정**으로 화면을 컬러 및 흑백으로 설정할 수 있습니다.

- 1 메뉴 설정 화면이 표시되면 UP 또는 DOWN 버튼을 사용하여 주야간모드 설정 항목이 노란색으로 표시되도록 합니다.
- 2 L 또는 R 버튼을 눌러 사용할 모드를 선택하고 OSD 버튼을 누릅니다.

|                | 메뉴         |
|----------------|------------|
| 렌즈             | 셔터모드 ↓     |
| 노출조정           | ↓          |
| 화이트밸런스         | 가동         |
| 역광보정           | 미사용        |
| <b>주야간모드설정</b> | <b>자동↓</b> |
| 노이즈제거          | 중간         |
| 영상보정           | ↓          |
| 움직임감지          | ↓          |
| 시스템            | 미사용        |
| 저장&종료          | ↓          |

• **자동:** 밝은 환경에서는 컬러 모드로 저조도 시에는 흑백모드로 바뀝니다.

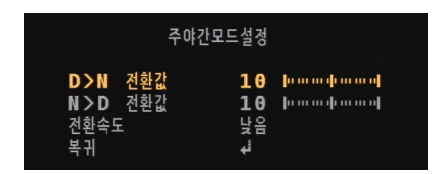

- D>N 전환값: 낮에서 밤으로 바뀔 때의 기준값을 설정합니다. (0~20)
- N>D 전환값: 밤에서 낮으로 바뀔 때의 기준값을 설정합니다. (0~20)
- 전환속도: 컬러 또는 흑백 전환 시, 지연 시간을 설정합니다. (낮음/중간/높음)
- 컬러: 영상 출력을 항상 컬러로 합니다.
- 흑백: 영상 출력을 항상 흑백으로 합니다.

영역 조정 최대값은 해상도에 따라 변경될 수 있습니다.

## 노이즈 제거

노이즈 제거로 저조도에서 발생하는 노이즈를 제거 혹은 감소시킬 수 있습니다. 3DNR 기능이 적용되어 노이즈 감소 효과가 탁월합니다. 그러나 보정 비율을 많이 높일수록 노이즈 제거 효과는 좋아지지만 화면 끌림 현상이 발생할 수 있습니다.

- 1 메뉴 설정 화면이 표시되면 UP 또는 DOWN 버튼을 사용하여 노이즈 제거 항목이 노란색으로 표시되도록 합니다.
- 2 L 또는 R 버튼을 눌러 사용할 모드를 선택하고 OSD 버튼을 누릅니다. (미사용/낮음/중간/높음)

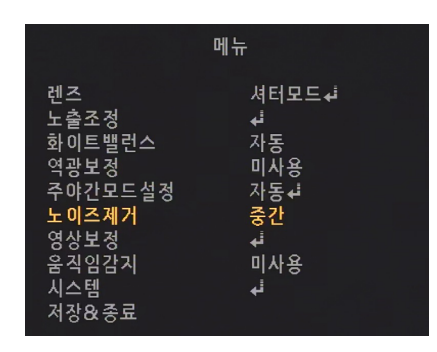

#### 영상 보정

카메라의 영상 관련 기능들을 조정할 때 사용합니다.

- 1 메뉴 설정 화면이 표시되면 UP 또는 DOWN 버튼을 사용하여 영상보정 항목이 노란색으로 표시되도록 합니다.
- 2 OSD 버튼을 눌러 영상보정 하위 메뉴로 이동합니다.

|                                                                                    | 메뉴                                                                     |
|------------------------------------------------------------------------------------|------------------------------------------------------------------------|
| 렌즈<br>노출조정<br>화이트밸런스<br>역광보정<br>주야간모드설정<br>노이즈제거<br>영상보정<br>움직임감지<br>시스템<br>저장& 종료 | 셔터모드 +<br>+<br>자동<br>미사용<br>자동 +<br>-<br>중간<br>+<br>-<br>미사용<br>+<br>+ |

|                                                                     | 영상보정                                    |
|---------------------------------------------------------------------|-----------------------------------------|
| 선명도<br>감마<br>채도<br>수평반전<br>수직반전<br>디지털줌<br>인개제 영보<br>이<br>프라이<br>복귀 | 10 [00000000000000000000000000000000000 |

- 선명도: 레벨이 증가함에 따라 영상의 윤곽이 강하고 뚜렷해집니다. 영상에 따라 적절한 값으로 조정합니다. (0~20)
- 감마: 감마 값을 조정합니다. (0.45~0.75)

✔ 감마는 역광보정 메뉴의 광역역광보정 모드 사용 시
✔ 작동되지 않습니다.

- 채도: 채도 값을 조정합니다. (0~20)
- · 수평반전: 모니터 화면의 이미지가 수평 반전이 됩니다.
- · 수직반전: 모니터 화면의 이미지가 수직 반전이 됩니다.
- 디지털줌: 1.0x~16.0x 배율의 디지털 줌을 사용할 수 있습니다. 디지털 줌 배율이 높아질수록 해상도는 낮아집니다.
- 안개제거: 안개, 황사, 습기 등으로 인해 영상이 맑지 않은 경우, 영상 왜곡을 없애 깨끗한 영상으로 보여줍니다. 사용을 선택해 하위 메뉴로 이동한 후, 모드( 자동/수동)와 레벨(낮음/중간/높음)을 설정합니다.

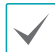

안개제거는 역광보정 메뉴의 광역역광보정 모드 사용 시 작동되지 않습니다.

- 렌즈음영보정: 렌즈가 매우 넓은 각도로 설정되어 있을 경우 명암 효과가 작용합니다. 사용을 선택해 하위 메뉴로 이동한 후, 가중치를 조정합니다. (0~100%) 중심과 가장자리에 효과가 나타납니다.
- 프라이버시: 화면상에 가리고자 하는 영역을 설정할 때 사용합니다. 영역은 박스 또는 폴리곤으로 설정할 수 있습니다.

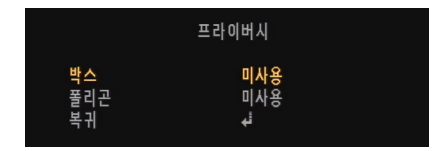

박스

선택 영역을 박스 형태로 설정합니다.

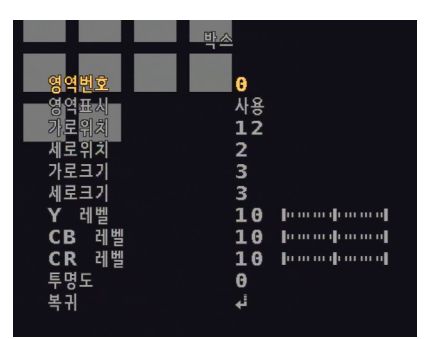

- **영역번호**: 적용할 박스를 선택합니다. (0~15)
- 영역표시: 박스 상태를 사용/미사용으로 설정할 수 있습니다.
- 가로위치: 수평 시작 위치를 조정합니다. (0~60)
- 세로위치: 수직 시작 위치를 조정합니다. (0~34)
- 가로크기: 영역의 너비를 조정합니다. (0~60)
- 세로크기: 영역의 높이를 조정합니다. (0~34)
- Y 레벨: 박스의 색 밝기를 조정합니다. (0~20)
- CB 레벨: 박스의 파란색 양을 조정합니다. (0~20)
- CR 레벨: 박스의 빨간색 양을 조정합니다. (0~20)
- 투명도: 박스의 투명도를 조절합니다. (0~3)

영역 조정 최대값은 해상도에 따라 변경될 수 있습니다.

#### 폴리곤

선택 영역을 다각형 형태로 설정합니다. 네 개의 꼭짓점 위치를 조정하여 범위를 선택할 수 있습니다.

|        | 폴리곤      |
|--------|----------|
| 영역번호   | <b>6</b> |
| 영역표시   | 사용       |
| POS0-X | 80       |
| POS0-Y | 5        |
| POS1-X | 88       |
| POS1-Y | 5        |
| POS2-X | 80       |
| POS2-Y | 13       |
| POS3-X | 88       |
| POS3-Y | 13       |
| Y 레벨   | 10       |
| CB 레벨  | 10       |
| CR 레벨  | 10       |
| 투명도    | 2        |
| 복귀     | i.       |

- **영역번호**: 적용할 영역을 선택합니다. (0~7)
- 영역표시: 영역 상태를 사용/미사용으로 설정할 수 있습니다.
- POSO-X: 좌측 상단의 꼭짓점 X 좌표를 조정합니다. (0~120)
- POS0-Y: 좌측 상단의 꼭짓점 Y 좌표를 조정합니다.
   (0~68)
- POS1-X: 우측 상단의 꼭짓점 X 좌표를 조정합니다. (0~120)
- POS1-Y: 우측 상단의 꼭짓점 Y 좌표를 조정합니다.
   (0~68)
- POS2-X: 좌측 하단의 꼭짓점 X 좌표를 조정합니다. (0~120)
- POS2-Y: 좌측 하단의 꼭짓점 Y 좌표를 조정합니다. (0~68)
- POS3-X: 우측 하단의 꼭짓점 X 좌표를 조정합니다. (0~120)
- POS3-Y: 우측 하단의 꼭짓점 Y 좌표를 조정합니다.
   (0~68)
- Y 레벨: 영역의 색 밝기를 조정합니다. (0~20)
- CB 레벨: 영역의 파란색 양을 조정합니다. (0~20)
- CR 레벨: 영역의 빨간색 양을 조정합니다. (0~20)
- 투명도: 영역의 투명도를 조정합니다. (0~3)

영역 조정 최대값은 해상도에 따라 변경될 수 있습니다.

## 움직임 감지

영상에서 움직임을 감지합니다.

- 1 메뉴 설정 화면이 표시되면 UP 또는 DOWN 버튼을 사용하여 움직임 감지 항목이 노란색으로 표시되도록 합니다.
- 2 L 또는 R 버튼을 눌러 사용을 선택해 하위 메뉴로 이동한 후, 세부내용을 설정합니다.

움직임 감지 영역 설정(**감지영역**)전, **움직임감지** 하위 에뉴인 **움직임 OSD**에서 **사용**을 선택합니다. 미사용 선택 시 움직임 감지 영역이 화면에 나타나지 않습니다.

|                                                                                   | 메뉴                                                         |
|-----------------------------------------------------------------------------------|------------------------------------------------------------|
| 렌즈<br>노출조정<br>화이트밸런스<br>역광보정<br>주야간모드설정<br>노이즈제거<br>영상보정<br>움직임감지<br>시스템<br>저장&종료 | 셔티모드₄<br>╡<br>자동<br>미사용<br>자동↓<br>중간<br>↓<br>↓<br>미사용<br>↓ |

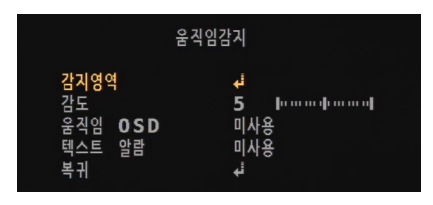

• 감지영역: 움직임을 감지하고자 하는 영역을 설정할 때 사용합니다.

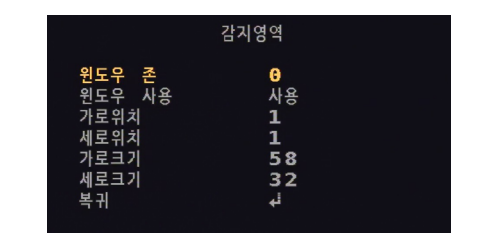

- 윈도우 존: 적용할 영역 창을 선택합니다. (0~3)
- 윈도우 사용: 영역 창 상태를 사용/미사용으로 설정할
   수 있습니다.
- 가로 위치: 영역의 시작점을 좌우로 조절합니다.
   (0~60)

- 세로 위치: 영역의 시작점을 상하로 조절합니다. (0~34)
- 가로 크기: 영역의 좌우 크기를 조절합니다. (0~60)
- 세로 크기: 영역의 상하 크기를 조절합니다. (0~34)

영역 조정 최대값은 해상도에 따라 변경될 수 있습니다.

- **감도**: 높게 설정할수록 더 높은 민감도를 가질 수 있으나 화질이 떨어질 수 있습니다. (0~10)
- 움직임 OSD: 움직임 감지 영역을 화면에 표시합니다. ( 사용/미사용)
- 텍스트 알람: 움직임 감지 시 영상에 텍스트로 움직임 감지를 알려줍니다. (미사용/사용)

#### 시스템

추가 기능을 선택하고자 할 때 사용합니다.

- 1 메뉴 설정 화면이 표시되면 UP 또는 DOWN 버튼을 사용하여 시스템 항목이 노란색으로 표시되도록 합니다.
- 2 OSD 버튼을 눌러 시스템 하위 메뉴로 이동합니다.

|         | 메뉴     |
|---------|--------|
| 렌즈      | 셔터모드 + |
| 노출조정    | +      |
| 화이토별린스  | 자동     |
| 역광보정드설정 | 미사용    |
| 주야간모제거  | 자동 +   |
| 영상보임감지  | 중간     |
| 유직임감지   | +      |
| 시스템     | 미사용    |
| 저장용종료   | +      |

|                                                                    | 시스템                                                    |
|--------------------------------------------------------------------|--------------------------------------------------------|
| 영상출력<br>영상범위<br>생공간<br>언어<br>카메라 타미틀<br><b>UTC</b> 선택<br>초기화<br>복귀 | ↓↓<br>FULL<br>HD-CbCr<br>한국어<br>미사용<br>↓↓<br>사용및<br>↓↓ |

• 영상출력: 영상 출력에 대한 설정을 변경할 수 있습니다.

| 영상출력    |           |  |
|---------|-----------|--|
| 프레임레이트  | 2MP 30FPS |  |
| FREQ    | 60HZ      |  |
| 아날로그 모드 | HD−T      |  |
| 확인      | 예ଲ        |  |
| 복귀      | ↓         |  |

- 프레임 레이트: 해상도와 연동된 프레임을 선택할 수 있습니다. (2MP 30FPS)
- FREQ: PAL(50HZ) 방식이나 NTSC(60HZ) 방식을 선택할 수 있습니다.
- 아날로그 모드: 아날로그 출력 방식을 변경할 수 있습니다. (HD-T/HD-A/CVBS)

CVBS 출력 선택 시 프레임레이트가 비활성화됩니다.

- 확인: OSD 버튼을 3초간 누르면 푸싱 메시지가
   나타나며 영상출력 설정을 적용합니다.
- 영상 범위: 영상에서 빛의 밝기와 색 표현을 조정하는 기능입니다. FULL, COMP, 사용자정의 중 선택하여 적용할 수 있습니다. (FULL=100%/ COMP=75%)
   사용자정의 항목 선택 시, 오프셋에서 사용자가 임의 지정을 할 수 있습니다. 숫자가 커질수록 영상이 밝아지고 색감이 흐려집니다. (0~32)
- **색공간**: 화면의 색채감을 설정할 수 있습니다. (YUV/SD-CbCr/HD-CbCr)
- 언어: 영어, 중국어, 일본어, 한국어 중 선택할 수 있습니다. (ENG/CHN/CHN[S]/JPN/한국어)

• 카메라 타이틀: 영상에 카메라 이름을 특정 위치에 표시할 수 있습니다. (미사용/ RIGHT UP/ LEFT DOWM) 위치를 선택하고 OSD 버튼을 눌러 카메라 이름을 설정합니다.

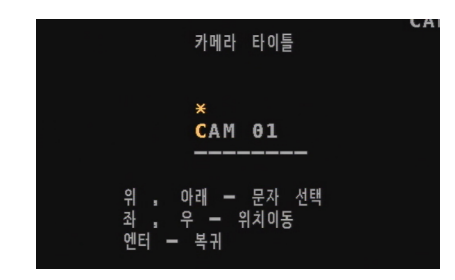

- 위, 아래 문자 선택: UP 또는 DOWN 버튼으로
   문자를 선택할 수 있습니다.
- 좌, 우 위치이동: L 또는 R 버튼으로 특정 문자열 위치로 이동할 수 있습니다.
- **엔터**: 설정이 완료되면 OSD 버튼을 누릅니다.
- UTC 선택: TVI 출력에서의 UTC 통신 프로토콜을 선택할 수 있습니다.

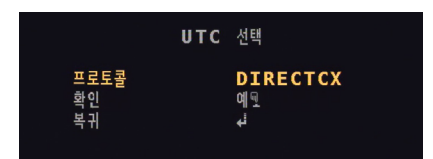

- 프로토콜 : UTC 프로토콜을 선택할 수 있습니다.
   (DIRECTCX / C-P(H))
- 확인: OSD 버튼을 3초간 누르면 푸싱 메시지가
   나타나며 프로토콜 설정을 적용합니다.

AHD 출력에서는 UTC SELECT ACP 프로토콜만 지원합니다.

• 초기화: 공장 초기화를 하려면 3초간 OSD버튼을 누르세요.

## 저장&종료

현재 설정을 저장하고 설정 메뉴를 종료하려면 **저장&종료** 버튼을 누릅니다.

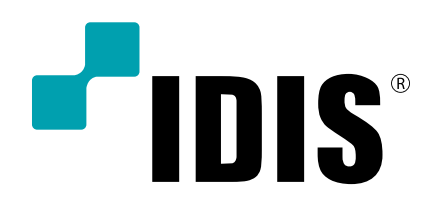

(주)아이디스

고객 지원센터 대전 광역시 유성구 테크노3로 8-10 (주)아이디스 Tel) 1644-6440 Fax) 042-930-9696

www.idisglobal.com